# Anleitung XML-Import

# Inhaltsverzeichnis

| 1.    | XML-Import (Arbeitsschritte 4, 5 und 8)                                   | 2  |
|-------|---------------------------------------------------------------------------|----|
| 1.1   | Was ist XML?                                                              | 2  |
| 1.2   | XML Anforderungen von EconoMe (Schnittstellen Definition)                 | 3  |
| 1.2.1 | Einrichten der persönlichen XML-Schnittstelle in EconoMe                  | 7  |
| 1.3   | Erstellung eines XML Dokuments mit Excel                                  | 8  |
| 1.3.1 | XML Tools Add-In                                                          | 8  |
| 1.3.2 | XML Tools Add-In                                                          | 8  |
| 1.3.3 | Aufbereiten der Daten in Excel (Schadenpotenzial und Konsequenzenanalyse) | 11 |
| 1.3.4 | Export der Daten aus Excel                                                | 10 |
| 1.4   | Import eines XML Dokuments in EconoMe                                     | 12 |

## 1. XML-Import (Arbeitsschritte 4, 5 und 8)

EconoMe unterstützt die Erfassung der Objekte durch das Einlesen einer XML-Datei. Nachfolgend wird beschrieben, um was es sich bei einem XML-Dokument handelt, welche Konventionen für EconoMe erfüllt werden müssen und wie der Import in ein Projekt funktioniert.

#### 1.1 Was ist XML?

**Definition [Quelle Wikipedia 30.11.2009]:** Die Extensible Markup Language (engl. für "erweiterbare Auszeichnungssprache"), abgekürzt XML, ist eine Auszeichnungssprache zur Darstellung hierarchisch strukturierter Daten in Form von Textdaten. XML wird u. a. für den Austausch von Daten zwischen Computersystemen eingesetzt, speziell über das Internet.

Ein XML-Dokument besteht aus Textzeichen, im einfachsten Fall ASCII, und ist damit maschinenlesbar – Binärdaten enthält es per Definition nicht.

Ein XML-Dokument heißt "wohlgeformt", wenn es sämtliche XML-Regeln einhält (also keine verletzt). Beispielhaft seien hier folgende genannt:

• Das Dokument besitzt genau ein Wurzelelement. Als Wurzelelement wird dabei das jeweils äußerste Element bezeichnet, z.B. <html> in XHTML.

• Alle Elemente mit Inhalt besitzen eine Beginn- und eine End-Kennung (-Tag) (z. B. <eintrag>Eintrag 1</eintrag>). Elemente ohne Inhalt können auch in sich geschlossen sein, wenn sie aus nur einer Kennung (Tag) bestehen, die mit /> abschließt (z. B. <eintrag/>).

• Die Beginn- und End-Kennungen (Tags) sind ebenentreu-paarig verschachtelt. Das bedeutet, dass alle Elemente geschlossen werden müssen, bevor die End-Kennung des entsprechenden Elternelements oder die Beginn-Kennung eines Geschwisterelements erscheint.

## 1.2 XML Anforderungen von EconoMe (Schnittstellen Definition)

Der Aufbau eines XML-Dokumentes wie es in EconoMe eingelesen wird sieht wie folgt aus:

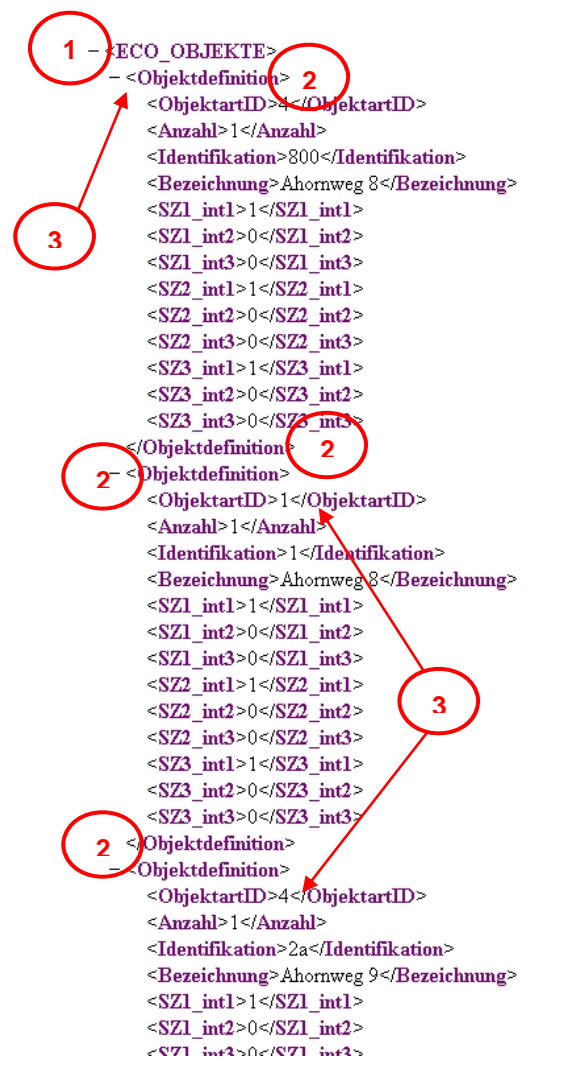

### Legende:

- (1) Wurzelelement (Root Tag) welches f
  ür das einlesen in EconoMe benötigt wird:
   <ECO\_OBJEKTE>
- (2) Beginn- und Endkennung (Objekttag) welches den Start und das Ende der Angaben zu einem einzelnen Objekt (z.B. eine Wohneinheit Einfamilienhaus), welches in EconoMe eingelesen werden soll markiert. Die Konvention für EconoMe ist, dass diese Kennung <Objektdefinition> lauten muss
- (3) Zwingend muss bei jedem Objekt eine ObjektartID angegeben werden. Diese Nummer definiert die Art des Objektes für EconoMe eineindeutig und gibt der Schnittstelle beim Einlesen an, nach welchen Informationen gefiltert werden muss (z. B bei Strassenobjekten werden andere Eingaben verlangt als bei Gebäudeobjekten)

Folgende Tag werden standardmässig von der EconoMe Schnittstelle erkannt und können im Bedarfsfall an die eigenen Bedürfnisse (siehe Kap. 1.2.1) angepasst werden:

| Allgemeine Elemente                   |                                            |           |                                                  |  |  |  |  |  |
|---------------------------------------|--------------------------------------------|-----------|--------------------------------------------------|--|--|--|--|--|
| TAG - Bezeichnung                     | Beschreibung                               | Anzahl    | Format                                           |  |  |  |  |  |
| <eco_objekte></eco_objekte>           | Root Tag                                   | Parenttag |                                                  |  |  |  |  |  |
| Schadenpotenzial im Perimeter         |                                            |           |                                                  |  |  |  |  |  |
| TAG - Bezeichnung                     | Beschreibung                               | Anzahl    | Format                                           |  |  |  |  |  |
| <objektdefinition></objektdefinition> | Objekttag                                  | Beliebig  | Parenttag                                        |  |  |  |  |  |
| <objektartid></objektartid>           | ID der Objektkategorie                     | 1/Objekt  | Integer – gültige Werte<br>siehe Objektarten.xml |  |  |  |  |  |
| <anzahl></anzahl>                     | Multiplikator Anzahl<br>z.B. Wohneinheiten | 1         | Integer                                          |  |  |  |  |  |

| <identifikation></identifikation>       | Eindeutige Identifikation des<br>Objekts, dient als eindeutige<br>Referenz                                                                                                    | 1                  | String, 50 Zeichen max.  |
|-----------------------------------------|----------------------------------------------------------------------------------------------------|--------------------|--------------------------|
| <bezeichnung></bezeichnung>             | Bezeichnung des Objekts                                                                                                    | 1                  | String, 255 Zeichen max. |
| <beschreibung></beschreibung>           | Objektbeschreibung                                                                                                    | 1                  | String, 255 Zeichen max. |
| <geschwindigkeit></geschwindigkeit>     | Optional – FürStrassen- und Schienenobjekte                                                                                                    | 1                  | Float / Integer          |
| <dtv></dtv>                             | Optional – Für Strassen- und Schienenobjekte                                                                                                    | 1                  | Float / Integer          |
| <zuglaenge></zuglaenge>                 | Optional – Schienenobjekt                                                                                                    | 1                  | Float / Integer          |
| <effektivwert></effektivwert>           | Zwingend falls Effektivwert ange-<br>geben wird                                                                                                    | 1                  | Integer                  |
| <effektivgrund></effektivgrund>         | Zwingend falls Effektivwert angeg-<br>eben wird                                                                                                    | 1                  | String, 255 Zeichen max. |
| <objektschutzwert></objektschutzwert>   | Zwingend falls Objektschutz ange-<br>geben wird                                                                                                    | 1                  | Float zwischen 0 und 1   |
| <objektschutzgrund></objektschutzgrund> | Zwingend falls Objektschutz ange-<br>geben wird                                                                                                    | 1                  | String, 255 Zeichen max. |
| <belegung></belegung>                   | Zwingend falls Belegung ange-<br>geben wird                                                                                                    | 1                  | Float / Integer          |
| <belegunggrund></belegunggrund>         | Zwingend falls Belegung ange-<br>geben wird                                                                                                    | 1                  | String, 255 Zeichen max. |
| <nutzid></nutzid>                       | Bezeichung des Akteurs, falls im<br>Schritt 3 die Akteurliste ausgefüllt<br>wurde                                                                                                  | 1                  | Integer                  |
| < <u>Presenzfaktor&gt;</u>              | Präsenzfaktor für Personen in<br>Gebäuden mit Personenbelegung.<br>1 bedeutet, dass immer eine<br>Person anwesend ist. 0 bedeutet,<br>dass nie Personen anwesend sind.             | 1                  | Float / Integer          |
| <fz_gz></fz_gz>                         | DTV Güterzüge zwingend falls es<br>sich um ein Projekt mit<br>Schienenverkehr handelt. Dieser<br>Wert ist mit den<br>Bahngesellschaften zusammen<br>festzulegen                    | Float /<br>Integer |                          |
| <v_gz></v_gz>                           | Geschwindigkeit Güterzüge<br>zwingend falls es sich um ein<br>Projekt mit<br>Schienenverkehrhandelt. Dieser<br>Wert ist mit den<br>Bahngesellschaften zusammen<br>festzulegen      | Float /<br>Integer |                          |
| <v_fas></v_fas>                         | Geschwindigkeit Fahren auf Sicht<br>zwingend falls es sich um ein<br>Projekt mit Schienenverkehr<br>handelt. Dieser Wert ist mit den<br>Bahngesellschaften zusammen<br>festzulegen | Float /<br>Integer |                          |
| <n_gi></n_gi>                           | Anzahl Gleise zwingend falls es sich um ein Projekt mit                                                                                                    | Float /<br>Integer |                          |

|                                                                                                    | Schienenverkehr handelt                                                                                                    |                                                     |                                                                                                    |
|----------------------------------------------------------------------------------------------------|----------------------------------------------------------------------------------------------------|-----------------------------------------------------|----------------------------------------------------------------------------------------------------|
| <w_pz></w_pz>                                                                                                    | Wert Personenzug kann optional<br>angepasst werden, falls es sich um<br>ein Projekt mit Schienenverkehr<br>handelt. Dieser Wert ist mit den<br>Bahngesellschaften zusammen<br>festzulegen. Als Standardwert<br>werden 5 Mio CHF verwendet.                                                                                                    | Float /<br>Integer                                  |                                                                                                    |
| <z></z>                                                                                                    | Optional falls vom Standardwert 2<br>abgewichen werden soll, kann die<br>Anzahl Durchfahrten derselben<br>Person angepasst werden.                                                                                                    | Float /<br>Integer                                  |                                                                                                    |
| <l_gz></l_gz>                                                                                                    | Länge Güterzug zwingend falls es<br>sich um ein Projekt mit<br>Schienenverkehr handelt. Dieser<br>Wert ist mit den<br>Bahngesellschaften zusammen<br>festzulegen                                                                                                    | Float /<br>Integer                                  |                                                                                                    |
| <areatyp></areatyp>                                                                                                    | Geländeverhältnisse, Es kann bei<br>Projekten mit Schienenverkehr<br>angegeben werden, ob die<br>Geländeverhältnisse günstig (Wert<br>= 1) oder ungünstig (Wert = 3) sind.<br>Defaultwert ist 1.                                                                                                    | Float /<br>Integer<br>erlaubte<br>Werte 1<br>oder 3 |                                                                                                    |
| Konsequenzenanaly                                                                                                    | se (vor und nach Massnahme)                                                                                                    |                                                     |                                                                                                    |
| TAG - Bezeichnung                                                                                                    | Beschreibung                                                                                                    | Anzahl                                              | Format                                                                                                    |
| 671 int1                                                                                                    | Szaparia 1. aabwaaba Intanaität                                                                                                    | 4                                                   |                                                                                                    |
| <321_111(1>                                                                                                    | Betroffene Anzahl (z.B. Meter,<br>Anzahl Objekte)                                                                                                    | 1                                                   | Float / Integer                                                                                                    |
| <sz1_int1_os></sz1_int1_os>                                                                                                    | Betroffene Anzahl (z.B. Meter,<br>Anzahl Objekte)<br>Objektschutz Szenario 1 –<br>schwache Intensität, optional falls<br>vorhanden                                                                                                    | 1                                                   | Float / Integer<br>Float zwischen 0 und 1                                                                                                    |
| <sz1_int1_os> <sz1_int2></sz1_int2></sz1_int1_os>                                                                                                    | Szenano 1 – schwache intensität<br>Betroffene Anzahl (z.B. Meter,<br>Anzahl Objekte)Objektschutz Szenario 1 –<br>schwache Intensität, optional falls<br>vorhandenSzenario 1 – mittlere Intensität<br>Betroffene Anzahl (z.B. Meter,<br>Anzahl Objekte)                                                                                                    | 1                                                   | Float / Integer<br>Float zwischen 0 und 1<br>Float / Integer                                                                                                    |
| <sz1_int1_os><br/><sz1_int2><br/><sz1_int2_os></sz1_int2_os></sz1_int2></sz1_int1_os>                                                                                            | Szenano 1 – schwache intensität<br>Betroffene Anzahl (z.B. Meter,<br>Anzahl Objekte)Objektschutz Szenario 1 –<br>schwache Intensität, optional falls<br>vorhandenSzenario 1 – mittlere Intensität<br>Betroffene Anzahl (z.B. Meter,<br>Anzahl Objekte)Objektschutz Szenario 1 – mittlere<br>Intensität, optional falls vorhanden                                                                                                    | 1<br>1<br>1<br>1                                    | Float / Integer<br>Float zwischen 0 und 1<br>Float / Integer<br>Float zwischen 0 und 1                                                                                           |
| <sz1_int1_os> <sz1_int2> <sz1_int2_os> <sz1_int3></sz1_int3></sz1_int2_os></sz1_int2></sz1_int1_os>                                                                              | Szenario1 – schwache intensitätBetroffeneAnzahl (z.B. Meter,Anzahl Objekte)0ObjektschutzSzenario1 –schwacheIntensität, optional fallsvorhandenSzenarioSzenario1 – mittlereIntensitätBetroffeneAnzahl Objekte)ObjektschutzObjektschutzSzenarioObjektschutzSzenarioSzenario1 – starkeIntensität, optional falls vorhandenSzenario1 – starkeIntensitätBetroffeneAnzahl Objekte)                                                                                                    | 1<br>1<br>1<br>1<br>1                               | Float / Integer<br>Float zwischen 0 und 1<br>Float / Integer<br>Float zwischen 0 und 1<br>Float / Integer                                                                        |
| <sz1_int1_os> <sz1_int2> <sz1_int2_os> <sz1_int3> <sz1_int3_os></sz1_int3_os></sz1_int3></sz1_int2_os></sz1_int2></sz1_int1_os>                                                  | Szenario1 – schwache intensitätBetroffeneAnzahl (z.B. Meter,<br>Anzahl Objekte)ObjektschutzSzenario1 –<br>schwache Intensität, optional falls<br>vorhandenSzenario1 – mittlereIntensitätBetroffeneAnzahl(z.B. Meter,<br>Anzahl Objekte)ObjektschutzSzenarioObjektschutzSzenarioSzenario1 – mittlere<br>Intensität, optional falls vorhandenSzenario1 – starkeIntensität, optional falls vorhandenSzenario1 – starkeIntensitätBetroffeneAnzahl (z.B. Meter,<br>Anzahl Objekte)ObjektschutzSzenarioObjektschutzSzenario1 – starkeIntensität, optional falls vorhanden                                                                                                    | 1<br>1<br>1<br>1<br>1                               | Float / Integer<br>Float zwischen 0 und 1<br>Float / Integer<br>Float zwischen 0 und 1<br>Float / Integer<br>Float zwischen 0 und 1                                              |
| <sz1_int1_os> <sz1_int2> <sz1_int2_os> <sz1_int3> <sz1_int3_os> <sz2_int1></sz2_int1></sz1_int3_os></sz1_int3></sz1_int2_os></sz1_int2></sz1_int1_os>                            | Szenario1 – schwache intensitätBetroffeneAnzahl (z.B. Meter,<br>Anzahl Objekte)ObjektschutzSzenario1 –<br>schwache Intensität, optional falls<br>vorhandenSzenario1 – mittlereIntensität, optionalfalls<br>vorhandenSzenario1 – mittlereIntensität, optional falls<br>vorhandenObjektschutzSzenarioObjektschutzSzenarioObjektschutzSzenarioSzenario1 – starkeIntensität, optional falls vorhandenSzenario1 – starkeIntensität, optional falls vorhandenSzenario1 – starkeIntensität, optional falls vorhandenSzenario2 – schwacheSzenario2 – schwacheIntensitätBetroffeneAnzahl (z.B. Meter,<br>Anzahl Objekte)                                                                                                    | 1<br>1<br>1<br>1<br>1<br>1                          | Float / Integer<br>Float zwischen 0 und 1<br>Float / Integer<br>Float zwischen 0 und 1<br>Float / Integer<br>Float zwischen 0 und 1<br>Float / Integer                           |
| <sz1_int1_os> <sz1_int2> <sz1_int2_os> <sz1_int3> <sz1_int3_os> <sz2_int1> <sz2_int1> &lt;</sz2_int1></sz2_int1></sz1_int3_os></sz1_int3></sz1_int2_os></sz1_int2></sz1_int1_os> | <ul> <li>Szenario 1 – schwache intensität<br/>Betroffene Anzahl (z.B. Meter,<br/>Anzahl Objekte)</li> <li>Objektschutz Szenario 1 –<br/>schwache Intensität, optional falls<br/>vorhanden</li> <li>Szenario 1 – mittlere Intensität<br/>Betroffene Anzahl (z.B. Meter,<br/>Anzahl Objekte)</li> <li>Objektschutz Szenario 1 – mittlere<br/>Intensität, optional falls vorhanden</li> <li>Szenario 1 – starke Intensität<br/>Betroffene Anzahl (z.B. Meter,<br/>Anzahl Objekte)</li> <li>Objektschutz Szenario 1 – starke<br/>Intensität, optional falls vorhanden</li> <li>Szenario 2 – schwache Intensität<br/>Betroffene Anzahl (z.B. Meter,<br/>Anzahl Objekte)</li> <li>Szenario 2 – schwache Intensität<br/>Betroffene Anzahl (z.B. Meter,<br/>Anzahl Objekte)</li> <li>Szenario 1 - schwache Intensität<br/>Betroffene Anzahl (z.B. Meter,<br/>Anzahl Objekte)</li> <li>Szenario 1 - schwache Intensität –<br/>Schadenempfindlichkeit. Hier kann<br/>der Wert für Sonderobjekt Brücke<br/>Schienenverkehr festgelegt<br/>werden.</li> </ul> | 1<br>1<br>1<br>1<br>1<br>1<br>1                     | Float / Integer<br>Float zwischen 0 und 1<br>Float / Integer<br>Float zwischen 0 und 1<br>Float / Integer<br>Float zwischen 0 und 1<br>Float / Integer<br>Float zwischen 0 und 1 |

|                                                            | Schienenverkehr festgelegt werden.                                                                                                    |                                |                                                 |
|------------------------------------------------------------|----------------------------------------------------------------------------------------------------|--------------------------------|-------------------------------------------------|
| <s1_emp_3></s1_emp_3>                                      | Szenario 1 - starke Intensität -<br>Schadenempfindlichkeit Hier kann<br>der Wert für Sonderobjekt Brücke<br>Schienenverkehr festgelegt<br>werden.                                                                                                    | 1                              | Float zwischen 0 und 1                          |
| <s1_kommentar></s1_kommentar>                              | Szenario 1 - schwache Intensität –<br>Kommentar Hier kann bei<br>Projekten mit Schienenverkehr<br>vermerkt werden, falls ein Teil der<br>schwachen Intensität in einem<br>Szenario bewusst weggelassen<br>wird da dieser nicht zu einer<br>Entgleisung resp. zu einem Anprall<br>führt. | 1                              | String, 255 Zeichen max.                        |
| <sz2_int1_os></sz2_int1_os>                                | Objektschutz Szenario 2 –<br>schwache Intensität, optional falls<br>vorhanden                                                                                                    | 1                              | Float zwischen 0 und 1                          |
| <sz2_int2></sz2_int2>                                      | Szenario 2 – mittlere Intensität<br>Betroffene Anzahl (z.B. Meter,<br>Anzahl Objekte)                                                                                                    | 1                              | Float / Integer                                 |
| <sz2_int2_os></sz2_int2_os>                                | Objektschutz Szenario 2 – mittlere<br>Intensität, optional falls vorhanden                                                                                                    | 1                              | Float zwischen 0 und 1                          |
| <sz2_int3></sz2_int3>                                      | Szenario 2 – starke Intensität<br>Betroffene Anzahl (z.B. Meter,<br>Anzahl Objekte)                                                                                                    | 1                              | Float / Integer                                 |
| <sz2_int3_os></sz2_int3_os>                                | Objektschutz Szenario 2 – starke<br>Intensität, optional falls vorhanden                                                                                                    |                                | Float zwischen 0 und 1                          |
| <sz3_int1><br/><sz3_int1_os><br/></sz3_int1_os></sz3_int1> | Für die restlichen Szenarien 3 bis 5 gleichen Prinzip wie bei den aufgefüh                                                                                                    | setzt sich die<br>arten Szenar | e Tag-Bezeichnung nach dem<br>ien 1 und 2 fort. |

# Erklärung und wichtige Regeln:

| Root Tag                                                           | = | XML – Wurzelelement                                                   |  |  |  |  |  |  |  |
|--------------------------------------------------------------------|---|-----------------------------------------------------------------------|--|--|--|--|--|--|--|
| Parenttag                                                          | = | KML – Element mit Unterelementen aber ohne direkten Wert              |  |  |  |  |  |  |  |
| Integer                                                            | = | Banzzahl                                                              |  |  |  |  |  |  |  |
| Float                                                              | = | Zwingend Fliesskommazahl mit Dezimalpunkt (nicht Komma!)              |  |  |  |  |  |  |  |
| Float / Integer                                                    | = | Sanzzahl oder Fliesskommazahl mit Dezimalpunkt (nicht Komma!)         |  |  |  |  |  |  |  |
| String                                                             | = | eichenkette mit max. Anzahl Zeichen (255 falls nicht anders ngegeben) |  |  |  |  |  |  |  |
| Verbotene Zeichen: ' (gerades Hochkomma), < (kleiner), > (grösser) |   |                                                                       |  |  |  |  |  |  |  |

#### 1.2.1 Einrichten der persönlichen XML-Schnittstelle in EconoMe

Wird ein XML-Dokument mit den angegebenen TAG- Bezeichnungen erstellt, so kann dieses ohne Probleme in EconoMe eingelesen werden. Verwendet man aber eigene TAG-Bezeichnungen, so muss die Schnittstelle entsprechend angepasst werden. Die Schnittstellendefinition ist kein starres Element, sondern kann von jedem Benutzer auf seine individuellen Bedürfnisse angepasst werden. Solche individuellen Einstellungen müssen nur einmal gemacht werden und bleiben bis zu einer weiteren Anpassung oder einem Reset auf die Defaulteinstellungen im Benutzerprofil gesichert.

Um eine Anpassung vorzunehmen klickt man nach dem Einloggen in den Bereich **EconoMe intern** und danach auf das Benutzerprofil (4). Es erscheint ein neuer Menupunkt XML-Import Definition.

| Startseite   Übersicht   Kontakt   Glossar |                     |                        |
|--------------------------------------------|---------------------|------------------------|
| Projektantrag Dokumentatio                 | n Über EconoMe 2.0  | EconoMe intern         |
|                                            | Mein Benutzerprofil |                        |
| Benutzerprofil                             | Forname             | Fabian                 |
| XML-Import Definition  Projekt Manager     | Nachname            | Dolf                   |
| Log out                                    | Login               | fabian                 |
|                                            | Passwort            | ×****                  |
|                                            | Email Adresse       | fabian.dolf@geotest.ch |
|                                            | Telefon             | 081 430 10 13          |
|                                            | Fax                 |                        |
|                                            | Nation              | Schweiz                |
|                                            | Organisation        | GEOTEST AG             |
|                                            | Titel               | Dipl. phil. nat.       |
|                                            | Kommentar           |                        |

🛃 Benutzerdaten speichern

Wählt man dieses Menu (4) an, so erscheint eine Zuordnungstabelle welche die oben aufgeführten Objekte enthält. Zu jedem Eingabepunkt in EconoMe gibt es eine entsprechende TAG-Bezeichnung (5) die angepasst werden kann. Falls Änderungen vorgenommen werden, müssen diese mit einem Klick auf Definition speichern gesichert werden.

| rojektantrag Dokumentati | on Über EconoMe 2.0              | EconoMe intern  |                   |      |
|--------------------------|----------------------------------|-----------------|-------------------|------|
|                          | XML-Import Schnittstellend       | efinition       |                   |      |
| onoMe intern             | Allgemeine Elemente              |                 |                   |      |
| enutzerprofil            | Element                          |                 | TAG - Bezeichnung |      |
| niekt Manager            | Wurzelelement                    |                 | ECO_OBJEKTE       | (e1) |
| -,                       | Schadenpotential im Perimeter    |                 |                   |      |
| Log out                  | Element                          |                 | TAG - Bezeichnung |      |
|                          | Objektelement                    |                 | Objektdefinition  | (00) |
|                          | Objektart - ID                   |                 | ObjektartID       | (01) |
|                          | Objekt Anzahl                    |                 | Anzahl            | (02) |
|                          | Objekt Identifikation            |                 | Identifikation    | (03) |
|                          | Objekt Bezeichnung               |                 | Bezeichnung       | (04) |
|                          | Objekt Beschreibung              |                 | Beschreibung      | (05) |
|                          | Geschwindigkeit                  |                 | Geschwindigkeit   | (06) |
|                          | DTV                              |                 |                   | (07) |
|                          | Zuglänge                         |                 | Zuglaenge         | (08) |
|                          | Effektivwert                     |                 | Effektivwert      | (09) |
|                          | Begründung der Wertanpassung     | I               | Effektivgrund     | (010 |
|                          | Objektschutz                     |                 | Objektschutzwert  | (011 |
|                          | Beschreibung Objektschutz        |                 | Objektschutzgrund | (012 |
|                          | Belegung                         |                 | Belegung          | (013 |
|                          | Begründung für geänderte Beleg   | jung            | Belegunggrund     | (014 |
|                          | ID des Nutzniessers              |                 | NutzID            | (o15 |
|                          | Konsequenzenanalyse (vor und     | nach Massnahme) |                   |      |
|                          | Element                          |                 | TAG - Bezeichnung |      |
|                          | Szenario 1 - schwache Intensität |                 | SZ1_int1          | (s1_ |

## 1.3 Erstellung eines XML-Dokuments mit Excel

#### 1.3.1 XML Tools Add-In

Im Dokumentationsbereich von EconoMe steht eine XML- Datei zur Verfügung, welche beispielhaft den Aufbau einer solchen Datei zeigt. Zudem sind darin alle wichtigen Spalten enthalten welche für den Import notwendig sind. Diese Datei kann für die Erstellung einer eigenen Importdatei genutzt werden.

#### 1.3.2 XML Tools Add-In

Es ist nicht entscheidend, mit welchem Programm das XML-Dokument erzeugt wird. Nachfolgend wird beschrieben, wie aus dem Programm Microsoft Office Excel 2007 ein XML generiert werden kann. Der Grund weshalb dieser Weg beschrieben wird ist, dass davon ausgegangen wird, dass dieses Programm bei den meisten Benutzern bereits installiert ist. Zudem wurde auch bereits für EconoMe 1.0 empfohlen, die Angaben zum Schadenpotenzial in tabellarischer Form aufzubereiten. Solche Tabellen lassen sich einfach ins Excel importieren und dort weiterbearbeiten. Damit der Export von XML-Dokumenten aus Excel funktioniert, muss als Erstes ein Add-In (Excel 2003 XML Tools Add-In; nur auf englisch verfügbar) aus dem Internet herunter geladen und ausgeführt werden. Unter folgendem Link gelangt man zum Download: http://www.microsoft.com/downloads/details.aspx?FamilyId=72852247-6AFD-425C-83B1-1F94E4AC2775&displaylang=en (oder in einer Suchmaschine die Begriffe "excel, xml tools add-in" eingeben).

Anschliessend kann das Programm Excel geöffnet werden und auf die Microsoft Office Schaltfläche (5) geklickt werden.

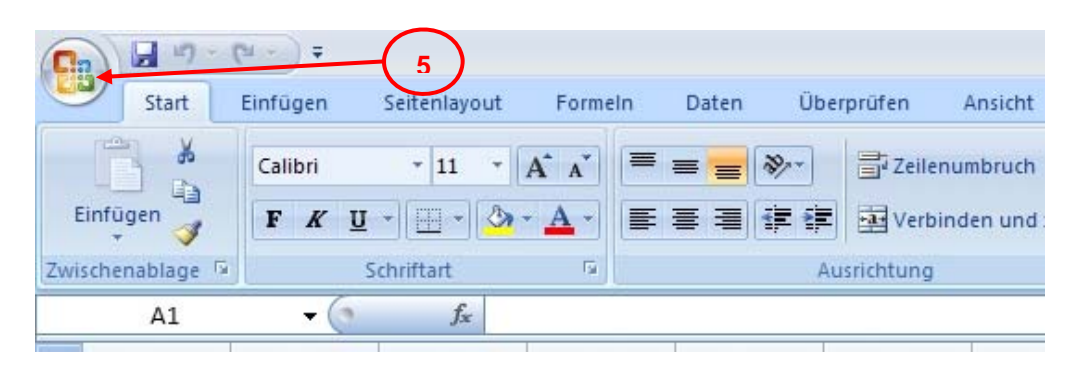

Danach klickt man auf **Excel Optionen**. Im sich öffnenden Fenster schaltet man zuerst unter dem Menupunkt **Häufig verwendet** die Entwicklerregisterkarte (6) frei (Häcken in der Box setzten). Danach klickt man auf der linken Seite auf den Menupunkt **Add-Ins** (7).

| Excel-Optionen                                                | <u>? ×</u>                                                                                                    |
|---------------------------------------------------------------|----------------------------------------------------------------------------------------------------|
| Häufig verwendet 6<br>Formeln<br>Dokumentprüfung              | Ändern Sie die am häufigsten verwendeten Optionen in Excel.  Die am häufigsten verwendeten Optionen bei der Arbeit mit Excel  Miniscrebelleicte für die Auswahl appeigen (0)                                                                                                    |
| Erweitert<br>Anpassen<br>Add-Ins<br>Vertrauensstellungscenter | Interpretendent in der Multifunktionsleiste anzeigen      Ivevorschau aktivieren      Immer ClearType verwenden     Earbschema: Blau QuickInfo-Format: Featurebeschreibungen in QuickInfos anzeigen                                                                                                    |
| Kessuditen                                                    | Beim Erstellen neuer Arbeitsmappen         Folgende Schriftart verwenden:         Schriftart für Textkörper         Schriftgrad:         Standardansicht für neue Blätter:         Normale Ansicht         Die folgende Anzahl Blätter aufnehmen:         Standardansicht Office-Kopie personalisieren |
|                                                               | Benutzername: Admin<br>Gewünschte Sprachen für Microsoft Office auswählen: Spr <u>a</u> cheinstellungen                                                                                                    |
|                                                               | OK Abbrechen                                                                                                    |

Es öffnet sich wiederum ein neues Fenster. In diesem klickt man ins Feld **Verwalten** (8) und wählt die Funktion Excel-Add-Ins und schliesst den Vorgang mit einem Klick auf **Gehe zu** ab.

| Xmitools                                                                                                    | Div + Office) Office1 2\ ADDI                                                                                                    |
|----------------------------------------------------------------------------------------------------|----------------------------------------------------------------------------------------------------|
|                                                                                                    | D:\t Office\Office12\ADDI                                                                                                    |
|                                                                                                    |                                                                                                    |
| Inaktive Anwendungs-Add-Ins                                                                                                    |                                                                                                    |
| Analyse-Funktionen                                                                                                    | D:\Office12\Library\Analys                                                                                                    |
| Analyse-Funktionen - VBA                                                                                                    | D:\fice12\Library\Analysis\                                                                                                    |
| Ausgeblendete Arbeitsblätter                                                                                                    | D:\icrosoft Office\Office12                                                                                                    |
| Ausgeblendete Zeilen und Spalten                                                                                                    | D:\icrosoft Office\Office12                                                                                                    |
| Benutzerdefinierte XML-Daten                                                                                                    | D:\icrosoft Office\Office12                                                                                                    |
| Internet-Assistent VBA                                                                                                    | D:\oft Office\Office12\Libr                                                                                                    |
| Kopf- und Fußzeilen                                                                                                    | D:\icrosoft Office\Office12                                                                                                    |
| Nachschlage-Assistent                                                                                                    | D:\t Office\Office12\Librar                                                                                                    |
| Nicht sichtbarer Inhalt                                                                                                    | D:\icrosoft Office\Office12                                                                                                    |
| Personennamen (Outlook E-Mail-Empfär                                                                                                    | iger) D:\icrosoft Shared\Smart T                                                                                                    |
| Solver                                                                                                    | D:\Office12\Library\SOLVE                                                                                                    |
| Teilsummen-Assistent                                                                                                    | D:\ft Office\Office12\Libra                                                                                                    |
| Dokumentbezogene Add-Ins<br>Keine dokumentbezogenen Add-Ins<br>Deaktivierte Anwendungs-Add-Ins<br>Keine deaktivierten Anwendunas-Add-Ins |                                                                                                    |
| ,<br>Add-In: Eurowährungstools<br>Herausgeber:                                                                                           |                                                                                                    |
| Ort: D:\Programme\Micros                                                                                                    | oft Office\Office12\Library\eurotoo                                                                                                    |
| Beschreibung: Konvertierung und Fo                                                                                                    | rmatierung für die Eurowährung                                                                                                    |
| Verwalten: Excel-Add-Ins                                                                                                    | <u>G</u> ehe zu                                                                                                    |
|                                                                                                    | Inaktive Anwendungs-Add-Ins<br>Analyse-Funktionen - VBA<br>Ausgeblendete Arbeitsbiätter<br>Ausgeblendete Zeilen und Spalten<br>Benutzerdefinierte XML-Daten<br>Internet-Assistent VBA<br>Kopf- und Fußzeilen<br>Nachschlage-Assistent<br>Nicht sichtbarer Inhalt<br>Personennamen (Outlook E-Mail-Empfär<br>Solver<br>Teilsummen-Assistent<br>Dokumentbezogene Add-Ins<br>Keine dokumentbezogenen Add-Ins<br>Keine dokumentbezogenen Add-Ins<br>Keine dokumentbezogenen Add-Ins<br>Keine deaktivierte Anwendungs-Add-Ins<br>Keine deaktivierte Anwendungs-Add-Ins<br>Keine deaktivierten Anwendungs-Add-Ins<br>Keine deaktivierten Anwendungs-Add-Ins<br>Keine deaktivierten Anwendungs-Add-Ins<br>Keine deaktivierten Anwendungs-Add-Ins<br>Keine deaktivierten Anwendungs-Add-Ins<br>Keine deaktivierten Anwendungs-Add-Ins<br>Keine deaktivierten Anwendungs-Add-Ins<br>Keine deaktivierten Anwendungs-Add-Ins<br>Keine deaktivierten Anwendungs-Add-Ins<br>Keine deaktivierten Anwendungs-Add-Ins<br>Keine deaktivierten Anwendungs-Add-Ins |

Wiederum öffnet sich ein neues Fenster. Hier klickt man im Dialogfeld Add-Ins auf **Durchsuchen** (8). Nun kann man auf der Festplatte nach der zuvor aus dem Internet heruntergeladenen Add-In Datei **XmITools.xla** suchen, diese anwählen und mit einem Klick auf **Ok** laden. Standardmässig wird diese Datei auf der Festplatte in folgenden Ordner gespeichert: "Office Samples\OfficeExcel2003XMLToolsAddin"

| Add-Ins                                                                                                    | ? ×                                                |
|----------------------------------------------------------------------------------------------------|----------------------------------------------------|
| Verfügbare Add-Ins:  Analyse-Funktionen Analyse-Funktionen - VBA  Eurowährungstools Internet-Assistent VBA Nachschlage-Assistent Solver Teilsummen-Assistent Xmltools 9 | OK<br>Abbrechen<br>Durchsuchen8<br>Automatisierung |
| Eurowährungstools<br>Konvertierung und Formatierung fü                                                                                                    | ir die Eurowährung                                 |

Anschliessend kann im Kontrollkästchen **XMLTools** (9) in der Liste der verfügbaren Add-Ins aktiviert werden und der Schritt mit einem Klick auf **Ok** abgeschlossen werden.

### **1.3.3** Aufbereiten der Daten in Excel (Schadenpotenzial und Konsequenzenanalyse)

Nachdem die XML Export-Funktion eingerichtet ist, kann man mit dem Exportieren der Daten beginnen. Dazu braucht es aber zuerst eine Tabelle, welche auf die Bedürfnisse von EconoMe abgestimmt ist. Eine Excel Datei, welche die nachfolgend beschriebene Struktur bereits enthält, kann als Vorlage in der Dokumentation heruntergeladen werden.

Am einfachsten ist es, wenn das Excel Dokument so eingerichtet wird, dass es zwei Tabellenblätter enthält. Im ersten Blatt werden das Schadenpotential und die Konsequenzenanalyse vor Massnahme aufgelistet, im zweiten Blatt werden das Schadenpotenzial und die Konsequenzenanalyse nach Massnahme erfasst. Mittels einer einfachen Kopierfunktion kann das zweite Tabellenblatt so vorbereitet werden, dass die Angaben zum Schadenpotenzial direkt vom ersten Tabellenblatt übernommen werden und nur noch die Konsequenzenanalyse nach Erstellung der Massnahme gemacht werden muss.

Die Tabellen sind so einzurichten, dass in den Spalten die einzelnen Eingabepunkte, mit den TAG-Namen als Spaltenüberschrift und in den Zeilen die einzelnen Objekte des Schadenpotenzials eingegeben werden. Nachfolgend ist eine solche Struktur dargestellt.

#### Obiektdefinition

| Gemäss Tabelle  |                                                              | Z                      | z.B. Liegensch                 | aftsnummer               | Objektbezeichnu   | ng                | Details          | nur bei Bah                      | n und Strass              | nur bei Bahn und S                                | trass                             |               |
|-----------------|--------------------------------------------------------------|------------------------|--------------------------------|--------------------------|-------------------|-------------------|------------------|----------------------------------|---------------------------|---------------------------------------------------|-----------------------------------|---------------|
| ObjektartID     | Anzahl [#, m, m                                              | 2, m3] I               | Identifikationsnr. Bezeichnung |                          | Bezeichnung       |                   | Beschreibung     | Geschwind                        | igkeit [km/h] Strasse, Ba | hn DTV Strasse /Zugsf                             | DTV Strasse /Zugsfrequenz pro Tag |               |
| ObjektartID     | Anzahl                                                       |                        | dentifikation                  | entifikation Bezeichnung |                   |                   | Beschreibung     | Geschwind                        | igkeit                    | DTV                                               |                                   | Zuglaenge     |
| 87              | 4                                                            |                        |                                | 183 Wohneinheit Mehr     |                   | hrfamilienhaus    | MFH              |                                  |                           |                                                   |                                   |               |
| 1               | 1                                                            |                        |                                | 767                      | Wohneinheit in E  | infamilienhaus    | EFH              |                                  |                           |                                                   |                                   |               |
| 5               | 1                                                            |                        | 1                              | .57a                     | Hotel - Gästehaus | S                 | Hotel Gotthard   |                                  |                           |                                                   |                                   |               |
| 25              | 800                                                          |                        |                                | 1b                       | Kantonsstrasse, 1 | 2 m Breite        | Gebiet Rubibach  |                                  | 80                        | 3                                                 | 500                               |               |
|                 |                                                              |                        |                                |                          |                   |                   |                  |                                  |                           |                                                   |                                   |               |
| Fal             |                                                              | Falls Effe<br>Grund ar | ktivwert ande                  | rs => <b>MUSS</b>        | Wert zw 10-0      | 0                 | Falls Objekt     | schutz vorhanden =><br>d angeben | Vor allem bei Hotels      | Bei Angaben zu<br>Personenbelegi<br>Grund angeben | r<br>ung => MUSS                  |               |
| Effektiver Mor  | t des Objektes                                               |                        | Begründ                        | ung der Morte            | husichung         | Verbandener (     | <br>Obioktochutz | Reservation                      | ng das Schutzas           | Personenhologung                                  | Begründung M                      | arahwaishung  |
| Ellektiver wer  | t des Objektes                                               |                        | Degrunu                        | ung der werta            | abweichung        | vornandener       | Jbjektschutz     | Beschreibu                       | ng des Schutzes           | Personenbelegung                                  | Degrandung w                      | erabweichung  |
| Effektivwert    |                                                              |                        | Effektivg                      | rund                     |                   | Objektschutzw     | vert             | Objektschu                       | tzgrund                   | Belegungwert                                      | Belegunggrund                     |               |
|                 | 355750                                                       |                        |                                | Angaben Gemeinde         |                   |                   |                  |                                  |                           |                                                   |                                   |               |
|                 |                                                              |                        |                                |                          |                   |                   |                  |                                  |                           |                                                   |                                   |               |
|                 |                                                              |                        |                                |                          |                   |                   |                  |                                  |                           | 15                                                | Information                       | Tourismusbüro |
|                 |                                                              |                        |                                |                          |                   |                   |                  |                                  |                           |                                                   |                                   |               |
|                 |                                                              |                        |                                |                          |                   |                   |                  | 1                                |                           |                                                   |                                   |               |
|                 |                                                              |                        |                                |                          |                   |                   |                  |                                  |                           | +                                                 |                                   |               |
| Anzahl m, m2    |                                                              |                        |                                |                          |                   |                   |                  |                                  |                           |                                                   |                                   |               |
|                 |                                                              |                        |                                |                          |                   |                   |                  |                                  |                           |                                                   |                                   |               |
| Anzahl Gebäude, | , die betroffen                                              |                        |                                |                          |                   |                   |                  |                                  |                           |                                                   |                                   |               |
| sind            |                                                              | Wert zw.               | 1.0-0.0                        |                          |                   | Wert zw. 1.0-0.0  |                  |                                  | Wert zw. 1.0-0.0          |                                                   |                                   |               |
| schwache Intens | schwache Intensität Szenario1 Objektschutz lokal mittlere I/ |                        | mittlere Intens                | sität Szenario1          | Objektschutz loka | I starke Intensit | tät Szenario1    | Objektschutz lokal               |                           |                                                   |                                   |               |
| SZ1 int1        | SZ1 int1 SZ1 int1 os SZ                                      |                        | SZ1 int2                       |                          | SZ1 int2 os       | SZ1 int3          |                  | SZ1 int3 os                      | 1                         |                                                   |                                   |               |
|                 |                                                              |                        |                                | _                        | 4                 |                   |                  |                                  |                           | f                                                 |                                   |               |
|                 | 1                                                            |                        |                                |                          |                   |                   |                  |                                  |                           | +                                                 |                                   |               |
|                 |                                                              |                        |                                |                          |                   |                   |                  | 1                                |                           | +                                                 |                                   |               |
|                 | 100                                                          |                        |                                |                          | 500               |                   |                  | 200                              |                           | +                                                 |                                   |               |
|                 | 100                                                          |                        |                                |                          | 500               |                   |                  | 200                              |                           | +                                                 |                                   |               |

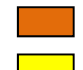

Muss ausgefüllt werden

Wird nur bei Strassen- und Schienenobjekten oder bei Objekten mit grosser Personenbelegung (z.B. Hotels, Schulen, etc.) ausgefüllt

Fakultativ => wird ausgefüllt falls Daten vorhanden sind

Ein wichtiger Punkt beim Ausfüllen der Tabelle ist es, dass in der ersten Spalte die ObjektartID eingegeben wird. Diese ist eine eineindeutige Zuordnungsnummer, welche beim Import des XML-Dokumentes angibt, nach welchen TAGS (Informationen) die Schnittstelle suchen muss. Hintergrund ist, dass nicht bei allen Objekten dieselben Eingaben gemacht werden müssen (z.B. Gebäude, Schienen- und Strassenobjekte). Eine Liste mit allen gültigen ObjektartIDs befindet sich in EconoMe als PDF-Liste bei jeder Eingabemöglichkeit von XML-Dokumenten.

Ein weiterer Grundsatz beim Ausfüllen der Tabelle ist es, dass nur bei denjenigen Zellen Eingaben gemacht werden müssen, bei denen auch eine Information vorhanden ist oder zwingend eine Angabe gemacht werden muss (siehe Farbcode oben). Die restlichen Zellen können leer gelassen werden. Die Art der Eingabe unterscheidet sich nicht von derjenigen die auf der EconoMe Plattform gemacht werden muss.

Es gilt zu beachten, dass sich die Eingaben in den **Spalten der Konsequenzenanalyse** SZ1\_Int1, SZ1\_Int2, SZ1\_Int3 usw. immer auf die **Spalte Anzahl** beziehen. Es muss also berücksichtigt werden ob die Anzahl der Objekte, Kubikmeter- Flächen oder Längenangaben gemacht werden müssen. Bei Strassen und Schienenobjekten steht in der Spalte Anzahl immer die **Gesamtlänge** des betroffenen Abschnittes. Bei SZ1\_Int1, SZ1\_Int2, SZ1\_Int3 usw. muss nur die Länge des betroffenen Abschnittes angegeben werden.

#### 1.3.4 Export der Daten aus Excel

Wenn die Tabelle vollständig ausgefüllt worden ist, kann der Export gemacht werden. Dazu klickt man in der Menuleiste von Excel auf Add-Ins (10) und wählt **XML-Tools** aus. Anschliessend muss **convert a range to a XML list** ausgewählt werden worauf sich ein neues Menufenster öffnet.

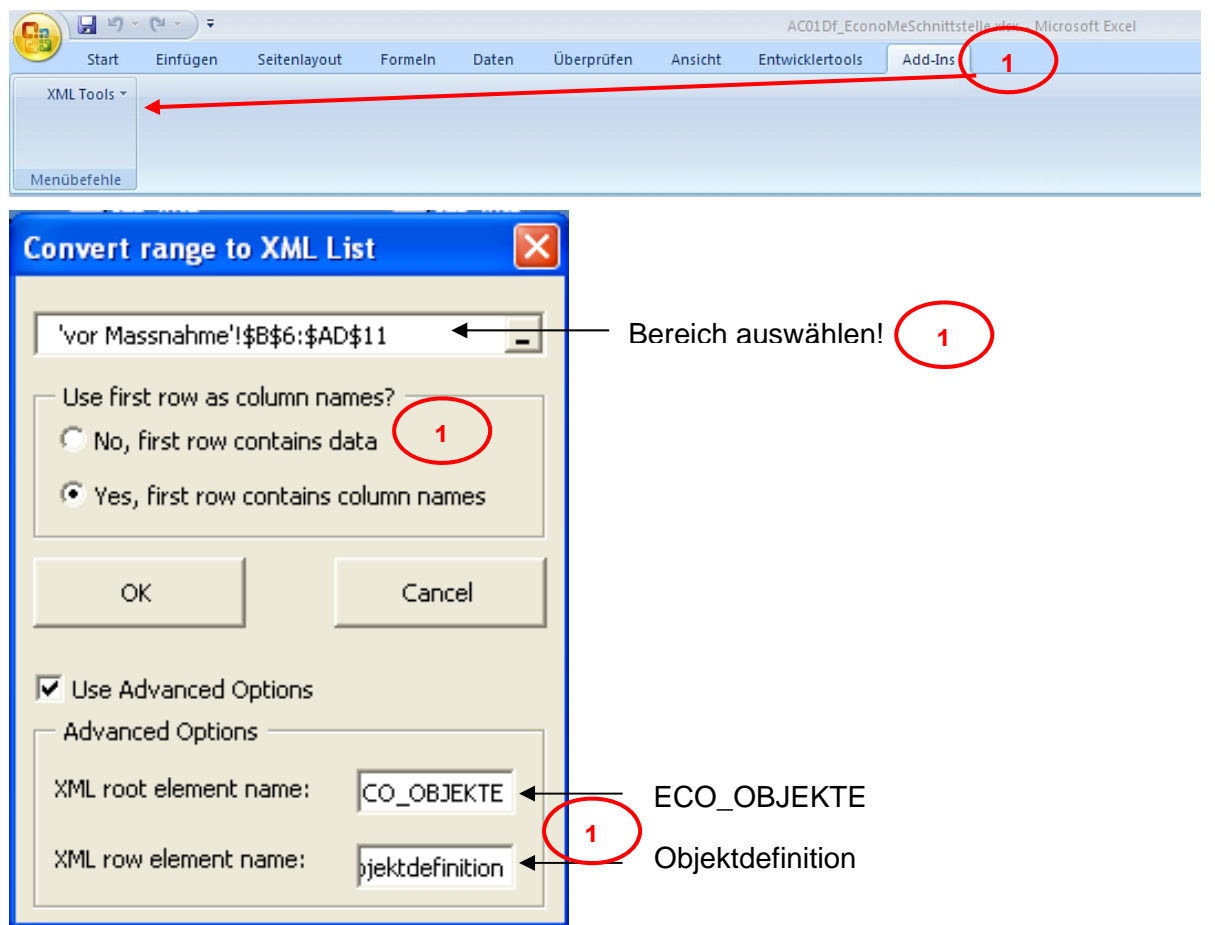

In diesem Menu kann der Bereich, welcher als XML exportiert werden soll ausgewählt werden. Dazu kann in das Fenster (11) geklickt werden und anschliessend ein Rahmen um alle EconoMe Objekte inkl. Spaltenüberschrift gezogen werden. Anschliessend kann festgelegt werden, dass in der ersten Zeile Spaltenüberschriften enthalten sind (12). Diese werden als TAG übernommen. Zum Abschluss muss noch das Häkchen bei den Advanced Options gesetzt werden und das XML root Element (Root Tag) und das XML row Element (Objekttag) festgelegt werden und die Eingaben mit OK abgeschlossen werden (13).

**WICHTIG:** Diese Angaben sind entscheidend für den Aufbau des XML-Dokumentes. Es ist deshalb wichtig, dass sowohl die Spaltenüberschriften wie auch das Root Tag und das Objekttag mit den Angaben in der EconoMe Schnittstelle (Kap. 1.2.1) übereinstimmen.

| (a)                                              | AC01Df_EconoMeSchnittstelle.xlsx - Microsoft Excel                                                                                                    |
|--------------------------------------------------|----------------------------------------------------------------------------------------------------|
| Start Einfügen Seitenlayo                        | ut Formeln Daten Überprüfen Ansicht Entwicklertools Add-Ins                                                                                                    |
| Visual Makros<br>Basic Makros<br>Makrosicherheit | Image: Second second second |
| Code                                             | Steuerelemente XML                                                                                                    |

Um den Export der Daten durchzuführen, muss in der Menuleiste Entwicklertools (14) geöffnet werden. Mit einem Klick auf Exportieren kann das Dokument als XML-Datei abgespeichert werden.

Dieser Schritt muss sowohl für die Tabelle vor Massnahme wie auch nach Massnahme durchgeführt werden.

Falls Probleme mit Formatierung auftreten erscheint eine Fehlermeldung. In diesem Fall kann der Vorgang mit "**Mit Elementdatentyp übereinstimmen**" fortgesetzt werden.

## Probleme und Tipps

- Beim Ausfüllen der Excel-Datei darauf achten, dass nicht jedes Objekt die gleiche Einheit hat!
- Falls Probleme mit dem Exportieren der XML-Datei auftreten, lässt sich dieses oft dadurch lösen, dass das Tabellenblatt kopiert und in einem neuen Excel-File eingefügt wird und die Daten nochmals exportieren werden.
- Die Felder welche orange gekennzeichnet (Objektdefinition in Kap. 1.3.2) sind MÜSSEN ausgefüllt sein! Falls nicht, bekommt man beim Importieren Fehlermeldungen!
- Immer ein paar Objekte im EconoMe Projekt kontrollieren, um sicher zu sein, dass die XML-Datei korrekt erstellt wurde!
- Falls im Nachhinein Korrekturen gemacht werden, nicht vergessen, dass man diese auf den Tabellenblätter vor <u>und</u> nach Massnahmen macht!! Danach müssen die XML-Dateien neu erstellt und anschliessend importiert werden.

### 1.4 Import eines XML-Dokuments in EconoMe

Bei den Projektbearbeitungsschritten 4, 5, 8 in EconoMe kann jeweils mit einem Klick auf das XML-Symbol eine XML-Datei eingelesen werden. Dabei gibt es zwei Möglichkeiten. Mit einem Klick auf Link XML-Datei einlesen (15a) wird eine komplette XML-Datei eingelesen. Allenfalls bereits vorhandene Objekte werden überschrieben und sämtliche bereits erledigten nachfolgenden Projektschritte werden gelöscht.

Mit dem Link XML-Datei anhängen (15b), bleiben bereits eingegebene Objekte erhalten und es werden zu diesen Objekten neue hinzugefügt. Sämtliche nachfolgenden, bereits bearbeiteten Projektschritte werden beibehalten.

| -                                                           |                                                                                                    | Bundesver waltung admin.ch                                              |  |  |  |
|-------------------------------------------------------------|----------------------------------------------------------------------------------------------------|-------------------------------------------------------------------------|--|--|--|
| Confédération suisse                                        | nart                                                                                                    | Department für Umwelt, Verkehr, Energie und Kommunikation               |  |  |  |
| Confederazione Svizzera<br>Confederaziun svizra             |                                                                                                    | Bundesamt für Umwelt BAFU                                               |  |  |  |
| Entwicklung                                                 |                                                                                                    | Wirtschaftlichkeit von Schutzmassnahmen gegen Naturgefahren             |  |  |  |
| Startseite   Übersicht   Kontakt   Gloss                    | ar                                                                                                    | Deutsch   Français   Italiano                                           |  |  |  |
| Projektantrag Dokumentation Über EconoMe 2.0 EconoMe intern |                                                                                                    |                                                                         |  |  |  |
|                                                             | Projekt:                                                                                                    | 🕂 Schweiz - Testgemeinde - Testgebiet - Entwicklungsprojekt EconoMe 2.0 |  |  |  |
| Projekt Manager                                             | Bearbeiter:                                                                                                    | Dolf, Fabian - Administrator EconoMe - GEOTEST AG                       |  |  |  |
| Projektbearbeitung                                          | Bearbeitungsdatum:                                                                                                    | 25.11.09, 11:50:10                                                      |  |  |  |
| Benutzerverwaltung                                          |                                                                                                    |                                                                         |  |  |  |
| Datei Manager                                               | XML-Import Schadenpotential im Perimeter                                                                                                    |                                                                         |  |  |  |
|                                                             | 📆 Liste gültiger Objekte                                                                                                    |                                                                         |  |  |  |
| 🚺 Log out                                                   | XML - Datei einlesen (im Perimeter vorhandene Objekte neu einlesen) 🗲 15                                                                                                    |                                                                         |  |  |  |
|                                                             | XML - Datei anhängen (in                                                                                                    | ter Datei vorhandene Objekte einlesen)                                  |  |  |  |
|                                                             |                                                                                                    |                                                                         |  |  |  |
|                                                             |                                                                                                    | 7 15                                                                    |  |  |  |
| Benutzerverwaltung<br>Datei Manager                         | XML-Import Schadenpotential im Perimeter       Liste guiltiger Objekte       XML - Datei einlesen (in Perimeter vorhandene Objekte einlesen)       XML - Datei anhängen (in der Datei vorhandene Objekte einlesen)       15       XML - Datei anhängen (in der Datei vorhandene Objekte einlesen) |                                                                         |  |  |  |

Es können Dateien mit der Endung \*.xml mit einer maximalen Dateigrösse von 10 MB importiert werden. Mit einem Klick auf Durchsuchen (16) können die Dateien von der lokalen Festplatte ausgewählt werden. Mit dem Button Einlesen und Validieren wird die Datei auf die richtige Form überprüft und anschliessend eingelesen.

| -                                               |                                                                                                    | Bundesver waltung admin.ch                                              |
|-------------------------------------------------|----------------------------------------------------------------------------------------------------|-------------------------------------------------------------------------|
| Confédération suisse                            | aft                                                                                                    | Department für Umwelt, Verkehr, Energie und Kommunikation               |
| Confederazione Svizzera<br>Confederaziun svizra |                                                                                                    | Bundesamt für Umwelt BAFU                                               |
| Entwicklung                                     |                                                                                                    | Wirtschaftlichkeit von Schutzmassnahmen gegen Naturgefahren             |
| Startseite   Übersicht   Kontakt   Glossa       | r                                                                                                    | Deutsch   Français   Italiano                                           |
| Projektantrag Dokumenta                         | tion Über EconoMe 2.0                                                                                                    | EconoMe intern                                                          |
|                                                 | Projekt:                                                                                                    | 🕂 Schweiz - Testgemeinde - Testgebiet - Entwicklungsprojekt EconoMe 2.0 |
| EconoMe intern                                  |                                                                                                    |                                                                         |
| Projekt Manager                                 | Bearbeiter:                                                                                                    | Don, Fabian - Administrator Econome - GEUIESTAG                         |
| Projektbearbeitung                              | Bearbeitungsdatum:                                                                                                    | 25.11.09, 11:50:10                                                      |
| Benutzerverwaltung                              | XMI Import Schadoppoton                                                                                                    | tial im Datimator                                                       |
| Datei Manager                                   | XML-Import Schadenpoten                                                                                                    |                                                                         |
|                                                 | XML . Datei einlesen                                                                                                    |                                                                         |
| Log out                                         | Datei vom lokalen Computer auswählen.<br>Erlaubte Dateitypen sind: .xml<br>Die maximale Dateigrösse i st 10 MB<br>Die maximale Dateigrösse i st 10 MB<br>Einlesen und veilidieren 16 |                                                                         |
|                                                 | Upload-Dialog schliessen                                                                                                    |                                                                         |

Bei den Arbeitsschritten 4 und 5 kann jeweils das XML-Dokument, welches aus dem Tabellenblatt **vor Massnahme** erstellt wurde verwendet werden. Beim Arbeitsschritt 8 muss das XML-Dokument des Tabellenblattes **nach Massnahme** verwendet werden.

Davos, 15.04.2015